## บทที่ 16 การประกาศกะกรณีที่มีการทำงานควบกะ

## 🛠 วัตถุประสงค์

เพื่อให้ผู้ใช้งานสามารถทำการประกาศกะทำงานในกรณีที่พนักงานมีการทำงานควบกะในหนึ่งวันได้

# 🔹 ขั้นตอนการทำงาน

- ≽ ประกาศกะตามเงื่อนไขของกิจการ โดยสามารถดูรายละเอียดได้ใน บทที่ 9 15
- 🕨 ประกาศกะกรณีที่มีการทำงานควบกะ ตามรายละเอียดด้านล่าง

# 🚸 การประกาศกะกรณีที่มีการทำงานควบกะ

หลายกิจการมีพนักงานที่ทำงานมากกว่า 1 กะในหนึ่งวัน เช่น นาย ก. ทำงานที่กะเช้า แล้วเข้าทำงานที่กะดึกต่อในวัน เดียวกัน ซึ่งลักษณะแบบนี้จะเรียกว่า "**ควบก**ะ" การควบกะมักจะเกิดขึ้นเมื่อมีการเร่งการผลิตให้เร็วขึ้น หรือเป็นช่วงที่มีงานเป็น จำนวนมาก ซึ่งหากมีการทำงานควบกะเกิดขึ้น ท่านสามารถทำการประกาศกะทำงานให้กับพนักงานที่ทำงานควบกะตามขั้นตอน ดังนี้

### วิธีการบันทึกข้อมูล

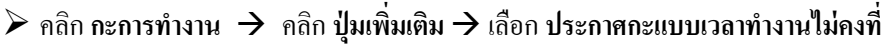

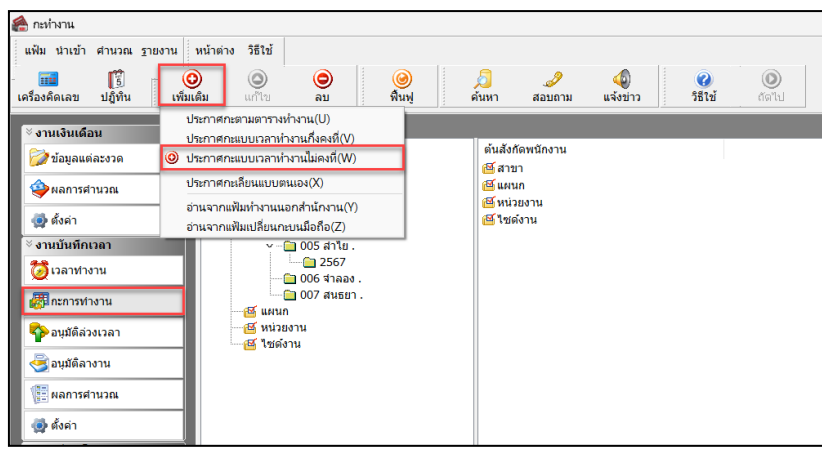

จากนั้นจะปรากฏหน้าจอ ประกาศกะแบบเวลาทำงานไม่คงที่ ดังรูป

| Caseri Minetton ve ny N hutaway                                             |                     |                     |                   |                      |                | -         |          |
|-----------------------------------------------------------------------------|---------------------|---------------------|-------------------|----------------------|----------------|-----------|----------|
| แฟ้ม แก้ไข หน้าต่าง วิธีใช้                                                 |                     |                     |                   |                      |                |           |          |
| 🗰 🚺 💿<br>ครื่องคิดเลข ปฏิทิน เพิ่มเติม                                      | 🔘 🔘<br>ແກ້ໃນ ລນ     | 🥝<br>พื้นฟู         | <u> </u><br>ค้นหา | <br>สอบถาม           | (2)<br>วิธีใช้ |           |          |
| ลือกพนักงาน                                                                 | ประกาศกะที่เลื      | an                  |                   |                      |                |           |          |
| 🖌 🚖 01 สำนักงานใหญ่                                                         |                     |                     |                   | เลือกกะ              |                |           |          |
| > 🧰 03 บรรจุ<br>> 🧰 04 เหมา                                                 |                     |                     |                   | 00 "lairt            | าหนด           |           | ~ A      |
| > 🧰 05 ตัด                                                                  |                     |                     |                   |                      | 💠 ล้าง         | 🔶 តើរ     | an       |
|                                                                             |                     |                     |                   | ตั้งแต่              | 30/07/2567     |           |          |
|                                                                             |                     |                     |                   | 84                   | 30/07/2567     | ประกาศ    | เกะ      |
|                                                                             |                     |                     |                   |                      |                |           |          |
|                                                                             | an.                 | ۹.                  | อ.                | ۲١.                  | พฤ.            | . N TOTIC | <b>х</b> |
|                                                                             |                     | 1                   | 2                 | 3                    | 4              | 5         | 6        |
|                                                                             |                     | 0                   | 0                 | 10                   | 11             | 12        | 13       |
|                                                                             | 7                   | 0                   | 9                 | 10                   |                |           |          |
|                                                                             | 7 14                | 15                  | 16                | 17                   | 18             | 19        | 20       |
| ช่วงวันที่ต้องการประกาศกะ                                                   | 7<br>14<br>21       | 15<br>22            | 16<br>23          | 17 24                | 18 25          | 19<br>26  | 20<br>27 |
| ช่วงวันที่ต้องการประกาศกะ<br>ตั้งแต่ 30/07/2567 อ่านกะเต็ม                  | 7<br>14<br>21       | 15<br>22<br>29      | 16<br>23<br>30    | 17<br>24<br>31       | 18             | 19<br>26  | 20<br>27 |
| ม่วงวันที่ต้องการประกาศกะ<br>ศังหต่ 30/07/2567 อ่านกะเด็ง<br>ถึง 30/07/2567 | 7<br>14<br>21<br>28 | 15<br>22<br>29      | 16<br>23<br>30    | 10<br>17<br>24<br>31 | 18 25          | 19<br>26  | 20<br>27 |
| ไรงวันที่ต้องการประกาศกะ<br>สังแต่ 30/07/2567 อ่านกะเด้ง<br>ถึง 30/07/2567  | 7<br>14<br>21<br>28 | 8<br>15<br>22<br>29 | 16<br>23<br>30    | 17<br>24<br>31       | 18 25          | 19<br>26  | 20<br>27 |

- 🌶 ทำการเลือก สาขา, แผนก, พนักงาน ที่ต้องการประกาศกะ โดยมีวิธีดังนี้
  - กด Ctrl ค้างไว้ และคลิกเลือกแผนกหรือพนักงานที่ต้องการ (กรณีที่แผนก หรือพนักงานไม่ได้อยู่ติดกัน)
  - กด Shift ค้างไว้ และคลิกเลือกแผนกหรือพนักงานที่ต้องการ (กรณีที่แผนก หรือพนักงานอยู่ติดกัน)

| 🖀 ประกาศกะแบบเวลาทำงานไม่คงที่                                   |                |               |                     |            |             | -        |            |
|------------------------------------------------------------------|----------------|---------------|---------------------|------------|-------------|----------|------------|
| แฟ้ม แก้ไข หน้าต่าง วิธีใช้                                      |                |               |                     |            |             |          |            |
| เครื่องคิดเลข ปฏิทิน เพิ่มเติม แก้ไข                             | <br>ສະ         | (@)<br>พื้นฟู | <i>[</i> ]<br>ค้นหา | <br>สอบถาม | 351ช้       |          |            |
| เลือกพนักงาน                                                     | ประกาศกะทีเลือ | n             |                     |            |             |          |            |
| <ul> <li>✓ — ☐ 01 สำนักงานใหญ่</li> <li>✓ — ☐ 02 мяся</li> </ul> |                |               |                     | เลือกกะ    |             |          |            |
| 💆 001 - ศิระ ชาติพจน์                                            |                |               |                     | 00 ไม่กำ   | หนด         |          | ~ <b>M</b> |
| <ul> <li>№ 007 - สนธยา.</li> <li>&gt; (20) 04 เหมา</li> </ul>    |                |               |                     |            | 🔶 ล้าง      | 🔶 เลือ   | in         |
| >                                                                |                |               |                     | ตั้งแต่    | 30/07/2567  |          |            |
|                                                                  |                |               |                     | ถึง        | 30/07/2567  | ประกาศ   | กะ         |
|                                                                  |                |               |                     |            |             |          |            |
|                                                                  | 🔓 处 🎘          | > 🥒           | ฎาคม 2567           |            |             | ล้างกะ   | ŧ          |
|                                                                  | อา.            | વ.            | а.                  | и.         | <b>พ</b> ฤ. | ศ.       | ส.         |
|                                                                  |                | 1             | 2                   | 3          | 4           | 5        | 6          |
|                                                                  | 7              | 8             | 9                   | 10         | 11          | 12       | 13         |
|                                                                  | 14             | 15            | 16                  | 17         | 18          | 19       | 20         |
| ช่วงวันที่ต้องการประกาศกะ                                        | 21             | 22            | 23                  | 24         | 25          | 26       | 27         |
| ตั้งแต่ 30/07/2567 อ่านกะเดิม 🕨                                  | 28             | 29            | 30                  | 31         |             |          |            |
| ถึง 30/07/2567                                                   |                |               |                     |            |             |          |            |
| ลบประกาศกะเด็มออกก่อน                                            |                |               |                     |            | 🖋 บันทึกจบ  | 🗸 บันทึก | 🗙 ยกเลิก   |
|                                                                  |                |               |                     |            |             |          |            |

ทำการกำหนด ช่วงวันที่ต้องการประกาศกะ กรณีทำควบกะ จากนั้นทำการ อ่านกะเดิม

| 🙈 ประกาศกะแบบเวลาทำงานไม่คงที่                                    |                |                      |                |                     |                             | -        |            |
|-------------------------------------------------------------------|----------------|----------------------|----------------|---------------------|-----------------------------|----------|------------|
| แฟ้ม แก้ไข หน้าต่าง วิธีใช้                                       | <b>ອ</b><br>ສນ | <b>()</b><br>พื้นฟู  | /2<br>ค้นหา    | <i>ู2</i><br>สอบถาม | ชาติ เช่                    |          |            |
| เลือกพนักงาน                                                      | ประกาศกะทีเลือ | n                    |                |                     |                             |          |            |
| ∽ – 🧰 01 สำนักงานใหญ่                                             | D01 กะข้ามวัน  |                      |                | เลือกกะ             |                             |          |            |
| 03 บรรจุ C 001 - ศิระ ชาติพลน์                                    |                |                      |                | 00 <b>ไม่ก</b> ่า   | หนด                         |          | ~ <b>M</b> |
| — ਉ 007 - สนธยา.<br>> – 🗀 04 เหมา<br>> – 🗀 05 ตัด                 |                |                      |                | ดั้งแต่             | <b>(</b> ล้าง<br>30/07/2567 | 🔶 เลือ   | าก         |
|                                                                   | × ≈            | > 🥒                  | าคม 2567       | 10                  | 30,07,2307                  | ล้างกะ   | +          |
|                                                                   | อา.            | ۹.                   | а.             |                     | พฤ.                         | я.       | a.         |
|                                                                   |                | 1                    | 2              | 3                   | 4                           | 5        | 6          |
|                                                                   | 7              | 8                    | 9              | 10                  | 11                          | 12       | 13         |
|                                                                   |                |                      |                |                     |                             |          |            |
|                                                                   | 14             | 15 : D01             | 16             | 17                  | 18                          | 19       | 20         |
| ช่วงวันที่ต้องการประกาศกะ                                         | 14<br>21       | 15 : D01<br>22       | 16<br>23       | 17<br>24            | 18<br>25                    | 19<br>26 | 20<br>27   |
| ช่วงวันที่ต้องการประกาศกะ<br>ตั้งแต่ 15/07/2567<br>ถึง 15/07/2567 | 14<br>21<br>28 | 15 : D01<br>22<br>29 | 16<br>23<br>30 | 17<br>24<br>31      | 18<br>25                    | 19<br>26 | 20<br>27   |

มี่อเลือกแผนกหรือพนักงานเสร็จแล้ว ให้ เลือกกะ กรณีทำ ควบกะ ที่ต้องการ เช่น กะ A01 วันงาน.พนักงานรายวัน เป็น ต้น

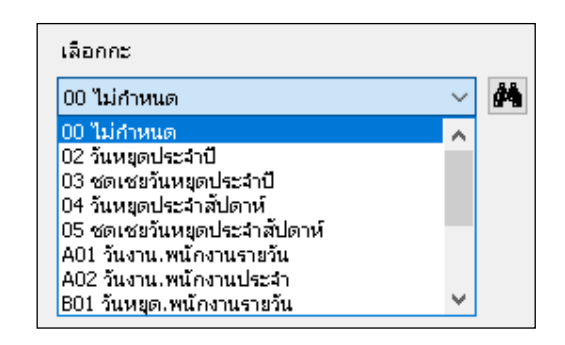

| 🖀 ประกาศกะแบบเวลาทำงานไม่คงที                                                |                                                                                                    |                                                                                           |                                       |                                                                        |                                           | -                                                                                                    |                                                                                                    |
|------------------------------------------------------------------------------|----------------------------------------------------------------------------------------------------|-------------------------------------------------------------------------------------------|---------------------------------------|------------------------------------------------------------------------|-------------------------------------------|----------------------------------------------------------------------------------------------------|----------------------------------------------------------------------------------------------------|
| แฟ้ม แก้ไข หน้าต่าง วิธีใช้                                                  |                                                                                                    |                                                                                           |                                       |                                                                        |                                           |                                                                                                    |                                                                                                    |
| 💼 🛐 🧿 🥥                                                                      | ) 🔘<br>ม ลบ                                                                                                    | <ul> <li>ดันฟู</li> </ul>                                                                 | <u>/</u><br>ค้นหา                     | . <i>3</i><br>สอบถาม                                                   | 3ธิเช้                                    |                                                                                                    |                                                                                                    |
| เลือกพนักงาน                                                                 | ประกาศกะที่เลือ                                                                                                    | n                                                                                         |                                       |                                                                        |                                           |                                                                                                    |                                                                                                    |
| ∨ 🥅 01 สำนักงานใหญ่                                                          | D01 กะข้ามวัน                                                                                                    |                                                                                           |                                       | เลือกกะ                                                                |                                           |                                                                                                    |                                                                                                    |
|                                                                              |                                                                                                    |                                                                                           |                                       | A01 วันง                                                               | งาน.พนักงานราย                            | วัน                                                                                                    | ) ~ (M                                                                                                    |
|                                                                              |                                                                                                    |                                                                                           |                                       |                                                                        | 🔶 ล้าง                                    | ด 🔶 เลือ                                                                                                    | in                                                                                                    |
| 5 m 05 MM                                                                    |                                                                                                    |                                                                                           |                                       | ตั้งแต่                                                                | 30/07/2567                                |                                                                                                    | _                                                                                                    |
|                                                                              |                                                                                                    |                                                                                           |                                       |                                                                        |                                           | alexead                                                                                                    | <b>n</b> *                                                                                                    |
|                                                                              |                                                                                                    |                                                                                           |                                       | ถึง                                                                    | 30/07/2567                                |                                                                                                    |                                                                                                    |
|                                                                              |                                                                                                    |                                                                                           | 2567                                  | ถึง                                                                    | 30/07/2567                                | •                                                                                                    |                                                                                                    |
|                                                                              | <u></u>                                                                                                    | > 🖉nsng                                                                                   | าคม 2567                              | ถึง                                                                    | 30/07/2567                                | <ul> <li>มีเอกาศ</li> <li>ล้างกะ</li> </ul>                                                                                                    | +                                                                                                    |
|                                                                              | - → ×                                                                                                    | ə.                                                                                        | ุาคม 2567<br>อ.                       | ถึง<br>พ.                                                              | 30/07/2567                                | <ul> <li>ล้างกะ</li> <li>ศ.</li> </ul>                                                                                                    | <b>↓</b><br>a.                                                                                                    |
|                                                                              | an.                                                                                                    | > // nsng<br>a.<br>1                                                                      | าคม 2567<br>อ.<br>2                   | ถึง<br>พ.<br>3                                                         | 30/07/2567                                | <ul> <li>ล้างกะ</li> <li>ศ.</li> <li>5</li> </ul>                                                                                                    | <b>म</b><br>ब.<br>6                                                                                                    |
|                                                                              | an.                                                                                                    |                                                                                           | ุาคม 2567<br>อ.<br>2<br>9             | ถึง<br>พ.<br>3<br>10                                                   | 30/07/2567                                | <ul> <li>ส้างกะ</li> <li>ศ.</li> <li>5</li> <li>12</li> </ul>                                                                                                    | الله<br>الله<br>الله<br>الله<br>الله<br>الله<br>الله<br>الله                                                                                                    |
|                                                                              | an.                                                                                                    | <ul> <li>a nsng</li> <li>a.</li> <li>1</li> <li>8</li> <li>15 : D01</li> </ul>            | าคม 2567<br>อ.<br>2<br>9<br>16        | <ul> <li>ถึง</li> <li>พ.</li> <li>3</li> <li>10</li> <li>17</li> </ul> | 30/07/2567<br>WQ.<br>4<br>11<br>18        | <ul> <li>ส้างกะ</li> <li>ส้างกะ</li> <li>ส้างกะ</li> <li>ส้างกะ</li> </ul>                                                                                                    | الله<br>الله<br>الله<br>الله<br>الله<br>الله<br>الله<br>الله                                                                                                    |
| ย่วงวันที่ต้องการประกาศกะ                                                    | N         N           an.         7           14         21                                                                  | a.           1           8           15:D01           22                                  | าาคม 2567<br>อ.<br>2<br>9<br>16<br>23 | พ.<br>3<br>10<br>17<br>24                                              | 30/07/2567<br>wq.<br>4<br>111<br>18<br>25 | <ul> <li>Атоле:</li> <li>Атоле:</li> <li>Я.</li> <li>5</li> <li>12</li> <li>19</li> <li>26</li> </ul>                                                                                                    | الله<br>الله<br>الله<br>الله<br>الله<br>الله<br>الله<br>الله                                                                                                    |
| ปรงวันที่ต้องการประกาศกะ<br>ตั้งแต่ 15/07/2567อานกะเดิม ►                    | R         №         №           01.         0         0           7         14         21           28         28         28 | a.           1           8           15:D01           22           29                     | а.<br>2<br>9<br>16<br>23<br>30        | พ.<br>3<br>10<br>17<br>24<br>31                                        | 30/07/2567<br>WQ.<br>4<br>11<br>18<br>25  | <ul> <li>Атоле:</li> <li>Атоле:</li></ul> | ♣ ■ ■ </td |
| ย่วงวันที่ต้องการประกาศกะ<br>ตั้งแต่ 15/07/2567อานกะเด็ม ₩<br>ถึง 15/07/2567 | N         N           ∂1.         7           14         21           28         28                                          | a.         nsng           1         8           15:D01         22           29         29 | а.<br>2<br>9<br>16<br>23<br>30        | พ.<br>3<br>10<br>17<br>24<br>31                                        | 30/07/2567<br>wq.<br>4<br>11<br>18<br>25  | <ul> <li>ănan:</li> <li>ănan:</li> <li>ă</li> <li>5</li> <li>12</li> <li>19</li> <li>26</li> </ul>                                                                                                    | a.<br>6<br>13<br>20<br>27                                                                                                    |

≻ เมื่อทำการเลือกกะที่ต้องการเรียบร้อยแล้ว คลิกปุ่ม 🛛 🗲 เลือก

≽ ระบุ วันที่ที่ต้องการประกาศกะ และคลิกปุ่ม 🛽

ประกาศกะ

| แฟ้ม แก้ไข หน้าต่าง วิธีใช้                                       |                                         |                                                                                            |                                            |                                 |                                             |                                                                                       |                                                                                                    |
|-------------------------------------------------------------------|-----------------------------------------|--------------------------------------------------------------------------------------------|--------------------------------------------|---------------------------------|---------------------------------------------|---------------------------------------------------------------------------------------|----------------------------------------------------------------------------------------------------|
| ครื่องคิดเลข ปฏิทิน เพิ่มเติม แก้ไข                               | ອ<br>ລາມ                                | 🥝<br>ฟื้นฟู                                                                                | <i>ม</i> ี<br>ด้นหา                        | <i>3</i><br>สอบถาม              | ชีวิธีใช้                                   |                                                                                       |                                                                                                    |
| เลือกพนักงาน                                                      | ประกาศกะที่เลือ                         | อก                                                                                         |                                            |                                 |                                             |                                                                                       |                                                                                                    |
| <ul> <li>─ □ 01 สำนักงานใหญ่</li> </ul>                           | D01 กะข้ามวัน                           |                                                                                            |                                            | เลือกก                          | :                                           |                                                                                       |                                                                                                    |
| ✓ 03 บรรจ<br>05 001 - ศีระ ชาติพอน์                               |                                         |                                                                                            |                                            | A01 🌮                           | เงาน.พนักงานราย'                            | วัน                                                                                   | ~ #                                                                                                    |
| 007 - สนธยา .<br>> 04 เหมา                                        |                                         |                                                                                            |                                            |                                 | 🔶 ล้าง                                      | 🔶 តើរ                                                                                 | งก                                                                                                    |
|                                                                   |                                         |                                                                                            |                                            | ตั้งแต่                         | 15/07/2567                                  | ประกาศ                                                                                | เกะ                                                                                                    |
|                                                                   |                                         |                                                                                            |                                            | 63                              | 15/07/256/[                                 |                                                                                       |                                                                                                    |
|                                                                   | <br> } ◆ ×                              | ั 🖉 กรกฎ                                                                                   | าคม 2567                                   | 64                              |                                             | ล้างกะ                                                                                | +                                                                                                    |
|                                                                   | ≷ A<br>an.                              | ວ 🖉 กรกฏ<br>ຈ.                                                                             | าคม 2567<br>อ.                             | лэ<br>                          | 15/07/256/                                  | ล้างกะ<br>ศ.                                                                          | <b>↓</b><br>a.                                                                                                    |
|                                                                   | an.                                     | ک 🖉 <u>nsng</u><br>۹.<br>1                                                                 | าคม 2567<br>อ.<br>2                        | м.<br>3                         | <u>15/07/2567</u><br>мп.<br>4               | ล้างกะ<br>ศ.<br>5                                                                     | <b>Ф</b><br>а.<br>6                                                                                                    |
|                                                                   | an.                                     |                                                                                            | าคม 2567<br>อ.<br>2<br>9                   | м.<br>3<br>10                   | <u>тіз(07/2567</u><br>мq.<br>4<br>11        | ล้างกะ<br>ศ.<br>5<br>12                                                               | а.<br>6<br>13                                                                                                    |
|                                                                   | الله الله الله الله الله الله الله الله | <u>۹.</u><br>۱<br>8<br>15 : D01                                                            | าคม 2567<br>อ.<br>2<br>9<br>16             | м.<br>3<br>10<br>17             | <u>тіз()//256/</u><br>мія.<br>4<br>11<br>18 | <ul> <li>ล้างกะ</li> <li>ศ.</li> <li>5</li> <li>12</li> <li>19</li> </ul>             | <ul> <li>▲</li> <li>▲</li></ul> |
| ช่วงวันที่ต้องการประกาศกะ                                         | an.<br>7<br>14<br>21                    | a.<br>1<br>8<br>15: D01<br>22                                                              | าคม 2567<br>อ.<br>2<br>9<br>16<br>23       | м.<br>3<br>10<br>17<br>24       | 15/07/2567                                  | ส้างกะ<br>ศ.<br>5<br>12<br>19<br>26                                                   | л.<br>6<br>13<br>20<br>27                                                                                                    |
| ย่วงวันที่ต้องการประกาศกะ<br>ตั้งแต่ 15/07/2567อ่านกะเต้ม ▶       | an.<br>7<br>14<br>21<br>28              | a.<br>1<br>8<br>15:D01<br>22<br>29                                                         | าคม 2567<br>อ.<br>2<br>9<br>16<br>23<br>30 | м.<br>3<br>10<br>17<br>24<br>31 | 13/07/2367                                  | <ul> <li>ส้างกะ</li> <li>ศ.</li> <li>5</li> <li>12</li> <li>19</li> <li>26</li> </ul> | ■ at.<br>6<br>13<br>20<br>27                                                                                                    |
| ย่วงวันที่ต้องการประกาศกะ<br>ตั้งแต่ 15/07/2567<br>ถึง 15/07/2567 | an.<br>7<br>14<br>21<br>28              | a.         nsng           1         8           15: D01         22           29         29 | าคม 2567<br>อ.<br>2<br>9<br>16<br>23<br>30 | w.<br>3<br>10<br>17<br>24<br>31 | 13/07/2367                                  | ส้างกะ<br>ศ.<br>5<br>12<br>19<br>26                                                   | <ul> <li>■</li> <li>■</li></ul> |

โมื่อคลิก ปุ่มประกาศกะ โปรแกรมจะแสดง ชื่อกะ ตรงส่วนของประกาศกะที่เลือก และตรงบริเวณปฏิทินจะ แสดง แถบสี ตามวันที่ที่ประกาศกะเพื่อให้ตรวจสอบ

| 🖀 ประกาศกะแบบเวลาทำงานไม่คงที่                                   |                            |                                                                                       |                                             |                                        |                                           |                                                                                                    | <u> </u>                                                                                                    |
|------------------------------------------------------------------|----------------------------|---------------------------------------------------------------------------------------|---------------------------------------------|----------------------------------------|-------------------------------------------|----------------------------------------------------------------------------------------------------|----------------------------------------------------------------------------------------------------|
| แฟ้ม แก้ไข หน้าต่าง วิธีใช้                                      |                            |                                                                                       |                                             |                                        |                                           |                                                                                                    |                                                                                                    |
| 📷 🎁 💿 🔘<br>ครื่องคิดเลข ปฏิทิน เพิ่มเติม แก้ไข                   | ອ<br>ສນ                    | <u>()</u><br>พื้นฟู                                                                   | <u> </u><br>ค้นหา                           | <i>ู3</i><br>สอบถาม                    | 3ธีใช้                                    |                                                                                                    |                                                                                                    |
| ลือกพนักงาน                                                      | ประกาศกะที่เลือ            | อก                                                                                    |                                             |                                        |                                           |                                                                                                    |                                                                                                    |
| <ul> <li> 🫅 01 สำนักงานใหญ่</li> </ul>                           | D01 กะข้ามวัน              |                                                                                       |                                             | เลือกกะ                                |                                           |                                                                                                    |                                                                                                    |
| V                                                                | A01 วันงาน.พนัก            | งานรายวัน                                                                             |                                             | A01 วันง                               | าน.พนักงานราย:                            | íu                                                                                                    | ~ A                                                                                                    |
| 001 - Wit Binnyu                                                 |                            |                                                                                       |                                             |                                        |                                           |                                                                                                    |                                                                                                    |
| > 🧰 04 เหมา                                                      |                            |                                                                                       |                                             |                                        | 💠 ล้าง                                    | 🔶 🔶 เลือ                                                                                              | ne                                                                                                    |
| > 🧰 05 ตัด                                                       |                            |                                                                                       |                                             | ตั้งแต่                                | 15/07/2567                                |                                                                                                    |                                                                                                    |
|                                                                  |                            |                                                                                       |                                             |                                        |                                           | alexeor                                                                                               | 102                                                                                                    |
|                                                                  |                            |                                                                                       |                                             | 54                                     | 15/07/2567                                | Dieli                                                                                                 | IIIe (                                                                                                    |
|                                                                  |                            |                                                                                       | _                                           | ถึง                                    | 15/07/2567                                |                                                                                                    |                                                                                                    |
|                                                                  | <u>م</u> به الم            | S 🖉 nsng                                                                              | )าคม 2567<br>อ.                             | ถึง<br>พ.                              | 15/07/2567                                | ล้างกะ                                                                                                | ₩                                                                                                    |
|                                                                  | <b>₽</b>                   | ) // nsng<br>9.<br>1                                                                  | ุาคม 2567<br>อ.<br>2                        | ถึง<br>พ.<br>3                         | 15/07/2567                                | ล้างกะ<br>ศ.                                                                                          | <b>↓</b><br>a.<br>6                                                                                                    |
|                                                                  | an.                        | nsng<br>a.<br>1                                                                       | ฎาคม 2567<br>อ.<br>2<br>9                   | ถึง<br>พ.<br>3<br>10                   | <u>15/07/2567</u><br>พฤ.<br>4<br>11       | ต.<br>5<br>12                                                                                         | اللہ میں اللہ میں ال |
|                                                                  | an.                        | A nsng<br>a.<br>1<br>8<br>15: A01                                                     | าคม 2567<br>อ.<br>2<br>9<br>16              | ถึง<br>พ.<br>3<br>10<br>17             | 15/07/2567<br>WQ.<br>4<br>11<br>18        | <ul> <li>ด้างกะ</li> <li>ด้.</li> <li>5</li> <li>12</li> <li>19</li> </ul>                            | <ul> <li>▲</li> <li>▲</li> <li>▲</li> <li>6</li> <li>13</li> <li>20</li> </ul>                                                                                                    |
| ว่งวันที่ต้องการประกาศกะ                                         | an.<br>7<br>14<br>21       | <ul> <li>a.</li> <li>a.</li> <li>1</li> <li>8</li> <li>15: A01</li> <li>22</li> </ul> | าคม 2567<br>อ.<br>2<br>9<br>16<br>23        | ถึง<br>พ.<br>3<br>10<br>17<br>24       | 15/07/2567<br>wq.<br>4<br>11<br>18<br>25  | <ul> <li>ส้างกะ</li> <li>ส้างกะ</li> <li>ศ.</li> <li>5</li> <li>12</li> <li>19</li> <li>26</li> </ul> | <ul> <li>▲</li> <li>▲</li> <li>▲</li> <li>6</li> <li>13</li> <li>20</li> <li>27</li> </ul>                                                                                                    |
| ว่วงวันที่ต้องการประกาศกะ<br>ตั้งแต่ 15/07/2567 กำนกะเดิน ▶      | an.<br>7<br>14<br>21<br>28 | a.<br>1<br>8<br>15 : A01<br>22<br>29                                                  | a.<br>2<br>9<br>16<br>23<br>30              | ถึง<br>พ.<br>3<br>10<br>17<br>24<br>31 | 15/07/2567<br>wq.<br>4<br>11<br>18<br>25  | <ul> <li>ด้างกะ</li> <li>ด้างกะ</li> <li>ด.</li> <li>5</li> <li>12</li> <li>19</li> <li>26</li> </ul> | <ul> <li>▲</li> <li>▲</li></ul>                                                                                                    |
| ร้วงวันที่ต้องการประกาศกะ<br>ศังนต์ 15/07/2567<br>ถึง 15/07/2567 | 7<br>14<br>21<br>28        | a.<br>1<br>8<br>15 : A01<br>22<br>29                                                  | алан 2567<br>а.<br>2<br>9<br>16<br>23<br>30 | พ.<br>3<br>10<br>17<br>24<br>31        | 15/07/2567<br>WIQ.<br>4<br>11<br>18<br>25 | ต.<br>5<br>12<br>19<br>26                                                                             | al.         6           13         20           27         27                                                                                                    |

🌶 เมื่อทำการตรวจสอบเรียบร้อยแล้ว ให้คลิก ปุ่มบันทึก เมื่อโปรแกรมประกาศกะเรียบร้อยแล้ว ให้คลิก ปุ่ม OK

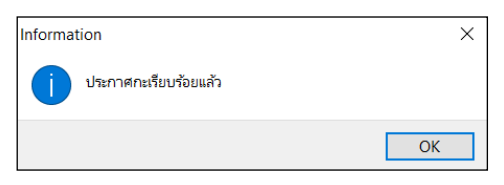

#### หมายเหตุ

กรณีทำงานควบกะ ก่อนกดบันทึก ไม่ต้องทำการ ติ๊กเครื่องหมายถูก ที่ลบประกาศกะเดิมออกก่อน

หมื่อทำตามขั้นตอนข้างต้น และตรวจสอบที่พนักงาน เช่น นายศิระ โปรแกรม ในวันที่ 15/07/25XX จะแสดงกะ ที่ประกาศ 2 กะ ทั้งกะ A01 และกะ D01 ดังรูป

| 🙈 กะทำงาน                                               |                                                            |                                                                                 |                                                                                                    |          |
|---------------------------------------------------------|------------------------------------------------------------|---------------------------------------------------------------------------------|----------------------------------------------------------------------------------------------------|----------|
| แฟ้ม นำเข้า ศานวณ <u>ร</u> ายงาน                        | หน้าต่าง วิธีใช้                                           |                                                                                 |                                                                                                    |          |
| 💴 🛐 🥝                                                   | ) 🗿 🔘 🥝<br>ທຶມ ແກ້ໃນ ລນ ฟื้นฟู                             | 2<br>ดันหา สอบถาม                                                               | <ul> <li>พาการ (พาการ)</li> <li>พาการ (พาการ)</li> <li>พาการ (</li></ul> |          |
| ั∛ งานเงินเดือน                                         | กะทำงาน                                                    |                                                                                 |                                                                                                    |          |
| 💋 ข้อมูลแต่ละงวด<br>🍄 ผลการศานวณ                        | <ul> <li>~-</li></ul>                                      | ັງັນທີ່ ຄະ<br>≧ 01/07/2 B01<br>≧ 02/07/2 A01                                    | ชื่อกะ เวลาที่บันทึก<br>วันหยุด.พนักงานรายวัน<br>วันงาน.พนักงานรายวัน                                                                                                    | หมายเหตุ |
| (∰ ตั้งคำ<br>∀ งาบบันพืดเวลา                            |                                                            | <ul> <li>■ 03/07/2 A01</li> <li>■ 04/07/2 A01</li> <li>■ 05/07/2 A01</li> </ul> | วนงาน.พนกงานรายวน<br>วันงาน.พนักงานรายวัน<br>วันงาน.พนักงานรายวัน                                                                                                    |          |
| 💆 เวลาท่างาน                                            | ☐ 2567<br>── ☐ 2567<br>── ☐ 006 न1aav .                    | B 05/07/2 D01 B 06/07/2 A01 B 07/07/2 A01                                       | กะข้ามวัน<br>วันงาน.พนักงานรายวัน<br>วันงาน.พนักงานรายวัน                                                                                                    |          |
| กะการทำงาน                                              | ั⊶ <u>-</u>                                                | B 08/07/2 A01 B 09/07/2 A01                                                     | วันงาน.พนักงานรายวัน<br>วันงาน.พนักงานรายวัน                                                                                                    |          |
| 🚭 อนุมัติลางาน                                          | <ul> <li>✓ - — — — — — — — — — — — — — — — — — —</li></ul> | ■ 10/07/2 A01 ■ 10/07/2 D01 ■ 11/07/2 B01                                       | วันงาน.พนักงานรายวัน<br>กะข้ามวัน<br>วันหยด.พนักงานรายวัน                                                                                                    |          |
| 1                                                       |                                                            | ■ 12/07/2 F01 ■ 12/07/2 A01                                                     | เวลางานไม่แน่นอน<br>วันงาน.พนักงานรายวัน                                                                                                    |          |
| <ul> <li>(ฐ) ดังดา</li> <li>&gt; งานผ่านเว็ป</li> </ul> | 🤷 หน่วยงาน<br>🥶 🍯 ไซด์งาน                                  | ■ 13/07/2 A01 ■ 14/07/2 A01 ■ 15/07/2 A01                                       | วันงาน.พนักงานรายวัน<br>วันงาน.พนักงานรายวัน<br>วันงาน.พนักงานรายวัน                                                                                                    |          |
| 🝞 ผลอนุมัติผ่านเว็ป                                     |                                                            | ■ 15/07/2 D01 ■ 16/07/2 B01                                                     | กะข้ามวัน<br>วันหยุด.พนักงานรายวัน                                                                                                    |          |
| W NOW 1                                                 |                                                            | ■ 17/07/2 A01 ■ 18/07/2 A01 ■ 19/07/2 A01                                       | วันงาน.พนักงานรายวัน<br>วันงาน.พนักงานรายวัน<br>วันงาน พนักงานรายวัน                                                                                                    |          |
|                                                         |                                                            | B 20/07/2 A01                                                                   | วันงาน พนักงานรายวัน                                                                                                    |          |

### ขั้นตอนต่อไป :

- 🕨 กรณีที่ท่านทำการประกาศกะเรียบร้อยแล้ว ขั้นตอนต่อไป คือ
  - 1. อ่านแฟ้มบันทึกเวลาจากเครื่องรูดบัตร โดยสามารถดูรายละเอียดได้ใน บทที่ 22
  - 2. การโอนเวลาที่บันทึกเข้ากะ โดยสามารถดูรายละเอียดได้ใน บทที่ 24